# How to display NUIS portal site menu and features in English

## I. Login NUIS portal site

- Go to NUIS portal site (hereinafter, this is called "UNIPA") in your web browser.
  NUIS Portal Site URL: <u>https://unipa.nuis.ac.jp/uprx/</u>
- 2. Please login with your university credentials in the login form.

| Nighte University of International and Information Studies                                                                                                    |                                  |
|----------------------------------------------------------------------------------------------------|----------------------------------|
| UNIPAを利用するために必要な初期設定(全ユーザ共選)<br>UNIPAの一要機能ではポップアップにより画面が表示されます。<br>画面を正常に表示させ、各機能を正常にご利用いただくために、必ず「ポップアップブロック解除」の設定をお願いいす<br>します。<br>ロダイン後の名画面で、無操作のまま <b>30分以上放置するとタイムアウト</b> となりますのでご注意く<br>ださい。<br>また、ブラクザの「罠る」「選む」ボタンは使用しないでください。                | User10<br>Password<br>◆ 1.9/<br> |
| 定期メンテナンスのお知らせ<br>毎日、下記時間帯はメンテナンスのため、システムを利用できません。<br>履停金録を行なうにあたっては、特に注意をしてください。<br>停止時間:深夜2時00分~5時00分<br>ご達感をお掛けしますがご協力ください。<br>Iスマートフォン版(学生用)<br>スマートフォン版の提奨ブラウザーは、Safari及びAndroid標準ブラウザーです。<br>一般の方へ シラパス・時間到公路について<br>シラパスはこちらから参照してください。サンラパス検索 | ord<br>GIN<br>                   |

## II. Display UNIPA menu and features in English

1. "UNIPA top" screen is displayed.

| Click on    | 🔅<br>setting | button in the upper right corner. |                         |
|-------------|--------------|-----------------------------------|-------------------------|
| ⑥ 新潟        | 国際情報大学       | 600 a y 1 > : 2020/08/08 19:09    | setting tavorite logout |
| 共通 * 授業 * 3 | シラパス・        |                                   | CLICK!                  |

2. "Individual setting" screen is displayed.

| Click on                        | テーマ設定                                        | E (Set theme) tab       | ).                 |                         |
|---------------------------------|----------------------------------------------|-------------------------|--------------------|-------------------------|
| <b>④</b> 新潟国<br>Keen luentyd in | 祭情報大子<br>endend of blonding for              | 前回ログイン:2020/08/08 19:09 | and de la constant | setting favorite logout |
| 共通。 授業。 シラバ<br>個人設定             | A*.                                          |                         |                    | [Bsa004]                |
| メール設定<br>- メール<br>シス            | テーマ設定<br>お気に入り着<br>CLICKE<br>テムで利用するメーアッドレスを | 総裁定 ボータル表示設定<br>発売します。  |                    |                         |

#### UNIVERSAL PASSPORT RX

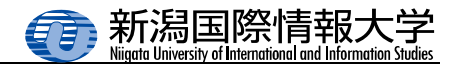

- 3. "Set theme" screen is displayed.
  - 1) Click on いいえ (No) to the right of メニュー・ポータルを英語で表示する (Display menu and portal in English) to change it to (to (Yes).
    - 2) Click on 🖺 保存 (Save) button.

| M.M.M. | したカラーテード  | マの表示イメージです。   |                |               |        |        |
|--------|-----------|---------------|----------------|---------------|--------|--------|
| Q.核    | 家の登録      | ● 印刷 O 更新 1   | 1              |               |        |        |
| 000    | 0000 0000 | 0000 0000     | 1 0000         |               |        |        |
| 000    | 000 000   | 00000 0000000 | 00000 000000   |               |        |        |
|        |           | 00000         | 0000000        |               |        |        |
|        |           | 00000         | 00000000       |               |        |        |
|        |           | 00000         | 00000000       |               |        |        |
| 101    | 0000 0    |               | 0000 0         | 0000 +        | 0000 0 | 0000 0 |
|        | 0000      | 00000000      |                |               | 00     | 0000   |
|        | 0000      | 00000000      | <b>1)</b> しいいえ | .」 🥅 🔰 🗌 はい 👘 | 00     | 0000   |
|        | 0000      | 00000000      | CLICK          |               | 00     | 0000   |
|        | 0000      | 00000000      | KG)            |               | 00     | 0000   |

(Save confirmation) dialog box is displayed. Click on [OK] button.

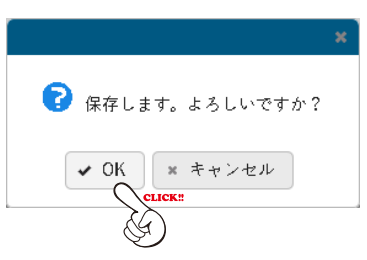

UNIPA menu and features will be displayed in English.

| et E-mail accir | Set them           | Set favorite function | Set portal display        |              |        |        |
|-----------------|--------------------|-----------------------|---------------------------|--------------|--------|--------|
| Set color them  | e, fort size and i | anguage for menu.     |                           |              |        |        |
| Color theme     | ~= 9 9 7           | * Font size Normal    | Small                     |              |        |        |
|                 |                    |                       |                           |              |        |        |
| *Imag           | of the selected    | color theme.          |                           |              |        |        |
| 0.5             | earch 0            | anistar Print Out     | O Update                  |              |        |        |
|                 |                    |                       |                           |              |        |        |
| 000             | 0000 0000          | 0000 0000             | . 0000                    |              |        |        |
| 000             | 000 000            | 0000 0000000          | 00000 00000               |              |        |        |
|                 |                    | 00000                 | 00000000                  |              |        |        |
|                 |                    | 00000                 | 00000000                  |              |        |        |
|                 |                    | 00000                 | 00000000                  |              |        |        |
|                 | 0000 :             |                       | 0000 0                    | 0000 0       | 0000 0 | 0000 7 |
|                 | 0000               | 00000000              |                           | 0000         | 0000   | 0000   |
|                 | 0000               | 00000000              |                           | 0000         | 0000   | 0000   |
|                 | 0000               | 00000000              |                           | 0000         | 0000   | 0000   |
|                 | 0000               | 00000000              |                           | 0000         | 0000   | 0000   |
|                 |                    |                       | 100(\$ (1/5) + + 1 (2 ) * | 5 ++ ++ 10 x |        |        |
|                 |                    |                       |                           |              |        |        |

### III. UNIPA user guide

#### · Initial settings required to use UNIPA

- A pop-up window will be displayed in some features of UNIPA. Please make to set your browser's pop-up blocker for UNIPA to "Disable".
- After you log in, if 30 minutes pass without any screen transition, your session will time out.
- Do not use your browser's "back", "forward" and "Reload" buttons.

#### · Scheduled Maintenance

UNIPA is unavailable from 2:00 am to 5:00 am for scheduled maintenance. We apologize for any inconvenience this may cause you and thank you for your cooperation.